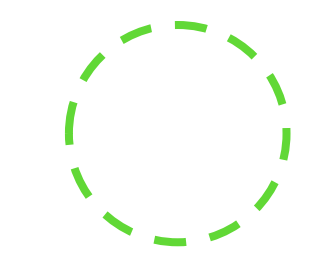

## ANDROID メール設定方法 (POP3/SMTP)

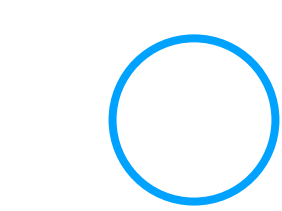

STEP 1

| ホーム画面から、[設定]をタップします。 |  |
|----------------------|--|
|                      |  |

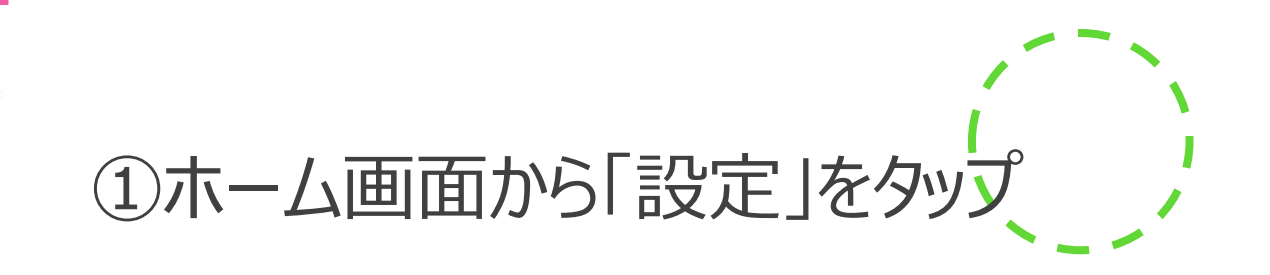

#### STEP 2

| 設定 | 2                                            |   |
|----|----------------------------------------------|---|
| •  | <b>セキュリティとプライバシー</b><br>指紋ID、顔認証、画面ロックとパスワード | > |
|    | <b>アカウント</b><br>アカウントの追加および管理                | > |

#### ②「アカウント」をタップ

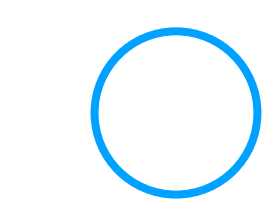

| $\leftarrow$ | ユーザーとアカウント | Q |   |
|--------------|------------|---|---|
| プライ          | ベート        |   |   |
| G            | Google     |   | > |
|              | メール        |   | > |

③「アカウント情報」をタップ

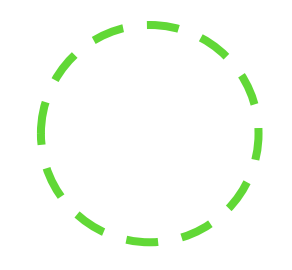

#### STEP 4

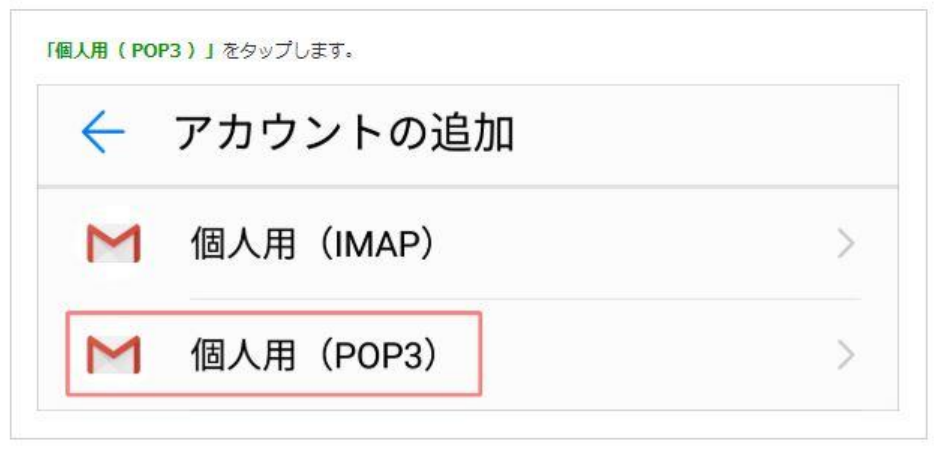

### ④「個人用 (POP3)」をタップ

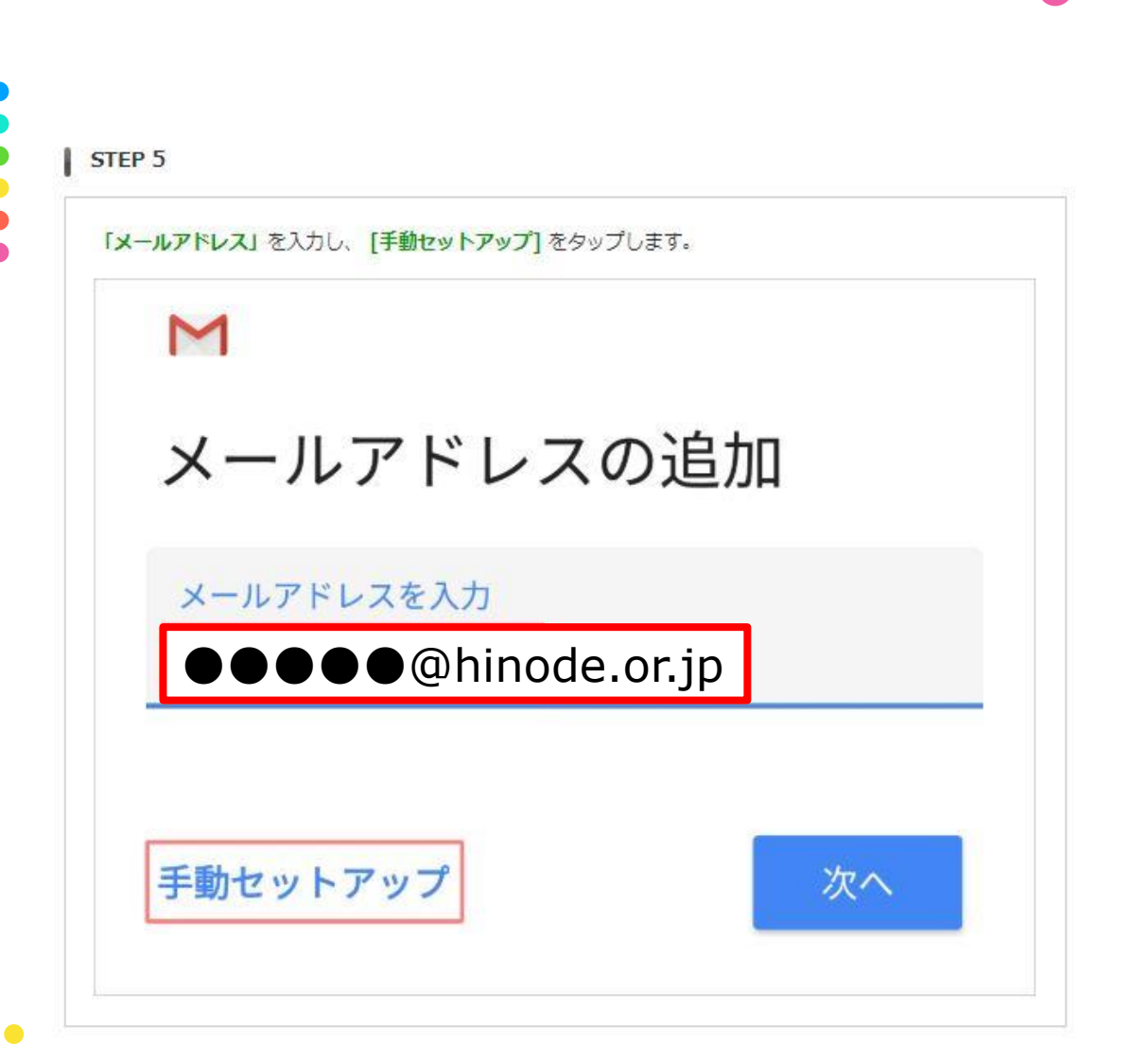

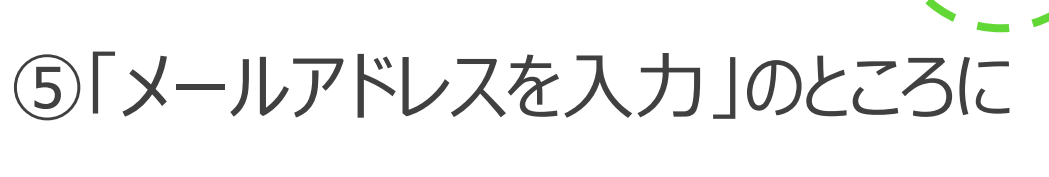

日の出のメールアドレスを入力

●●●●●@hinode.or.jp

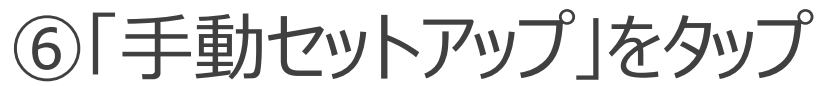

| <b>[ (POP3)]</b> をタップします。  |  |
|----------------------------|--|
| M                          |  |
| hina@example.jp            |  |
| takahashi.mse@hinode.or.jp |  |
|                            |  |
| 個人用(POP3)                  |  |
|                            |  |

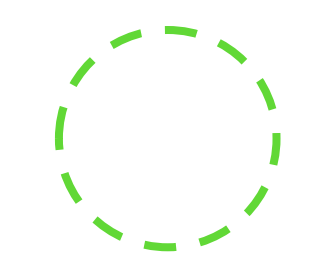

### ⑦「個人用 (POP 3)」をタップ

|   | ) |
|---|---|
|   |   |
| - |   |

STEP 7

パスワード入力の設定画面が表示されたら、以下のように設定します。

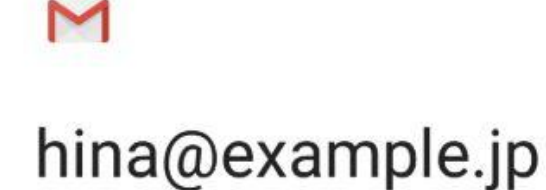

| •••••       | Ø  |
|-------------|----|
|             | 次へ |
| ード:メールパスワード |    |

# ⑦「パスワード」に 日の出のメールアドレスのパスワード を入力

| Μ                 |         |
|-------------------|---------|
| 受信サーバーの設定         |         |
| ユーザー名             |         |
| _ ●●●●●@hinode    | e.or.jp |
|                   |         |
|                   | Ø       |
|                   |         |
| サーバー              |         |
| sv2302.xserver.jp |         |
| サーバーからメールを削除      |         |
| 受信トレイから削除したとき     | •       |
|                   |         |
|                   | 次へ      |

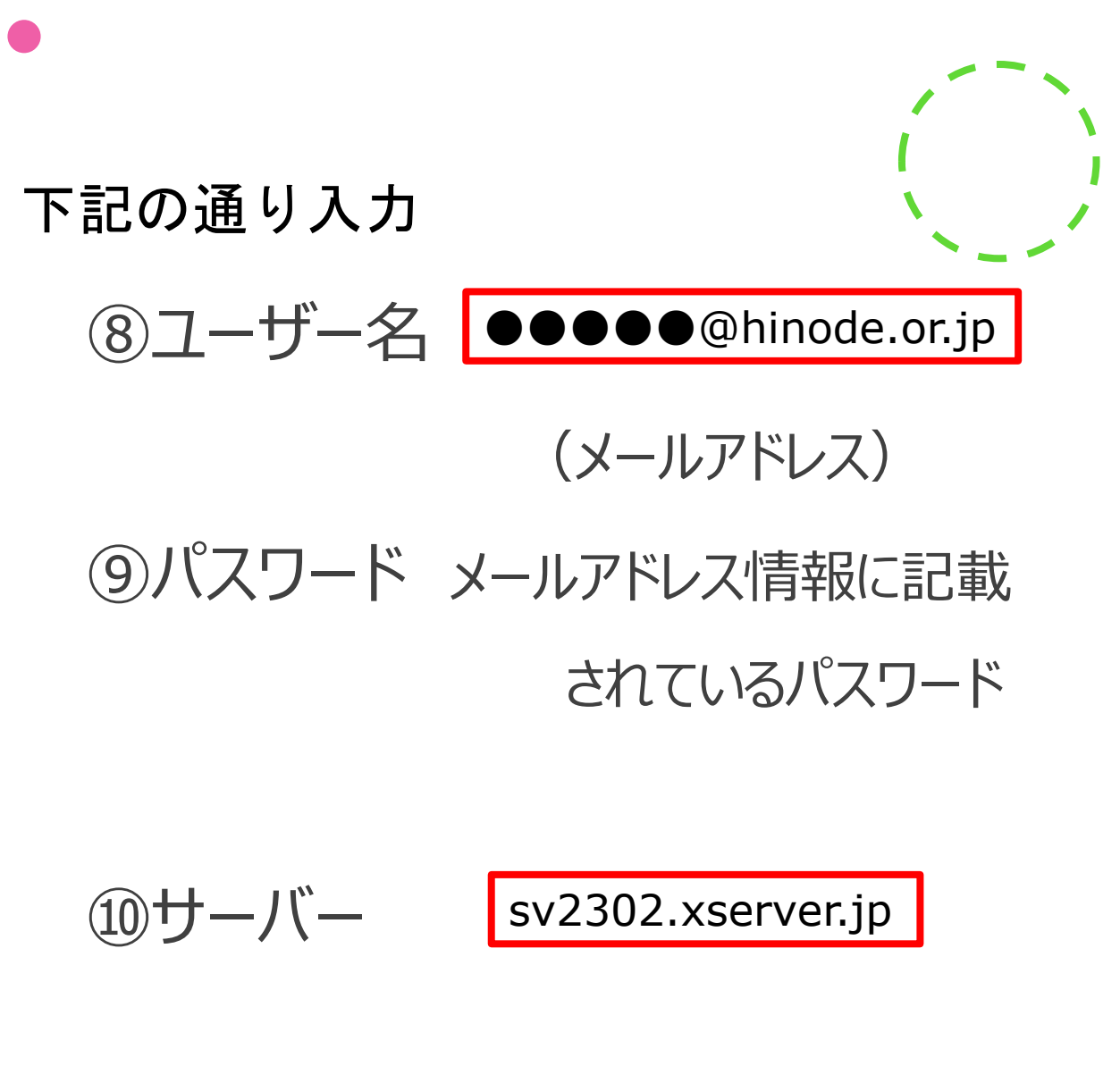

入力ができたら「次へ」をタップ

1. 「証明書が無効です」とメッセージが表示されたら、 [詳細情報]をタップしてください。 証明書が無効です Gmail アプリでは、このメールアドレス のセキュリティを保証できません。メー ルが危険にさらされる可能性がありま す。詳細 詳細情報 戻る 2. 証明書の情報画面が表示されたら、下までスクロールして左下の [無視して続行] をタップしま 証明書の情報 4 qXdeYMcU0mVwAYVXEGwJbxeOJyLS4 bx448lYm6UHvPc2smU9ZSlctS32ux4j71pg79eXw6l mJuYsDy1ojH6T9uOr7Lp2uanMJvPzVoLVE gqtEkS5QLlfBQ9iRBIvpES5ftD953x77PzAAi1Pjtywd 002L30RkHQRYM68bVeerDL8wBHTk8w4v MDmNSwSMHnVmZkngvkA0x1xaUZK6EjxS1QSCVS 1npd+3IXzuP8MlugS+wEY= -----END CERTIFICATE-----無視して続行

⑪「証明書が無効です」の画面が、 表示されたら

「詳細情報」をタップ

①「証明書の情報」の画面が
表示されたら
下までスクロールして
「無視して続行」をタップ

### STEP 9 送信サーバーの設定画面が表示されたら、以下のように設定します。 M 送信サーバーの設定 ログインが必要 ユーザー名 ●●●●●@hinode.or.jp パスワード X ..... SMTP サーバー sv2302.xserver.jp 次へ

下記の通り入力 13ユーザー名 ●●●●●@hinode.or.jp (メールアドレス) (14)パスワード メールアドレス情報に記載 されているパスワード sv2302.xserver.jp ①SMTPサーバー 入力ができたら「次へ」をタップ

1. 「証明書が無効です」とメッセージが表示されたら、 [詳細情報]をタップしてください。 証明書が無効です Gmail アプリでは、このメールアドレス のセキュリティを保証できません。メー ルが危険にさらされる可能性がありま す。詳細 詳細情報 戻る 2. 証明書の情報画面が表示されたら、下までスクロールして左下の [無視して続行] をタップしま 証明書の情報 4 qXdeYMcU0mVwAYVXEGwJbxeOJyLS4 bx448lYm6UHvPc2smU9ZSlctS32ux4j71pg79eXw6l mJuYsDy1ojH6T9uOr7Lp2uanMJvPzVoLVE gqtEkS5QLlfBQ9iRBIvpES5ftD953x77PzAAi1Pjtywd 002L30RkHQRYM68bVeerDL8wBHTk8w4v MDmNSwSMHnVmZkngvkA0x1xaUZK6EjxS1QSCVS 1npd+3IXzuP8MlugS+wEY= -----END CERTIFICATE-----無視して続行

⑩「証明書が無効です」の画面が、 表示されたら

「詳細情報」をタップ

 ①「証明書の情報」の画面が 表示されたら
下までスクロールして
「無視して続行」をタップ

### STEP 10 アカウントのオブション画面が表示されたら、任意に設定して[次へ]ボタンをタッブします。 M アカウントのオプション 同期頻度: 15分毎 メールの着信を知らせる $\checkmark$ このアカウントのメールを同期 ~ 次へ

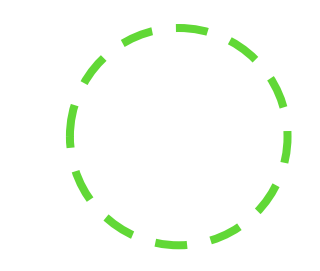

# 18「アカウントのオプション」画面が 表示されたら、任意に設定して

「次へ」をタップ

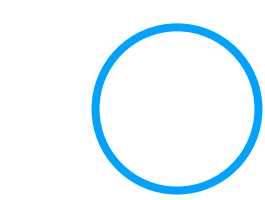

#### STEP 11

アカウントの設定が完了しましたの画面が表示されたら、以下のように設定します。

#### M

アカウントの設定が完了しま した。

次へ

アカウント名(省略可)

takahashi.mse@hinode.or.jp

名前

差出人名 送信メールに表示されます

アカウント名(省略可):任意に設定 名前:ご自身のお名前を入力 ※ここで入力した名前が「送信者」として表示されます。 ※アルファベット表記をおすすめします。

設定できたら、 [次へ]ボタンをタップします。

以上で設定は完了です。

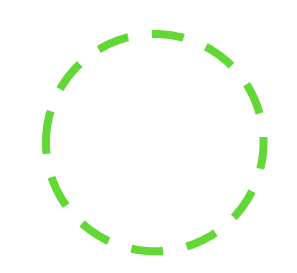

19「名前」に

差出人名を

入力して

「次へ」をタップ

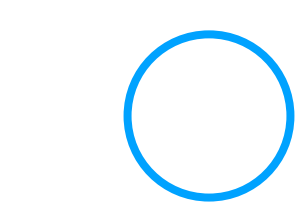

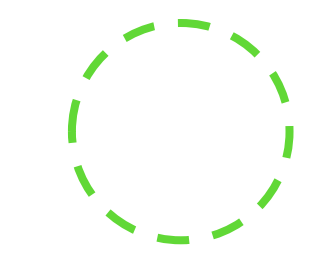

# 完了です

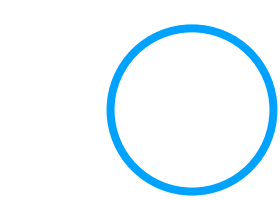